# Applying for ESA

# <u>Eligibility Requirements & Application | Arizona</u> <u>Department of Education (azed.gov)</u>

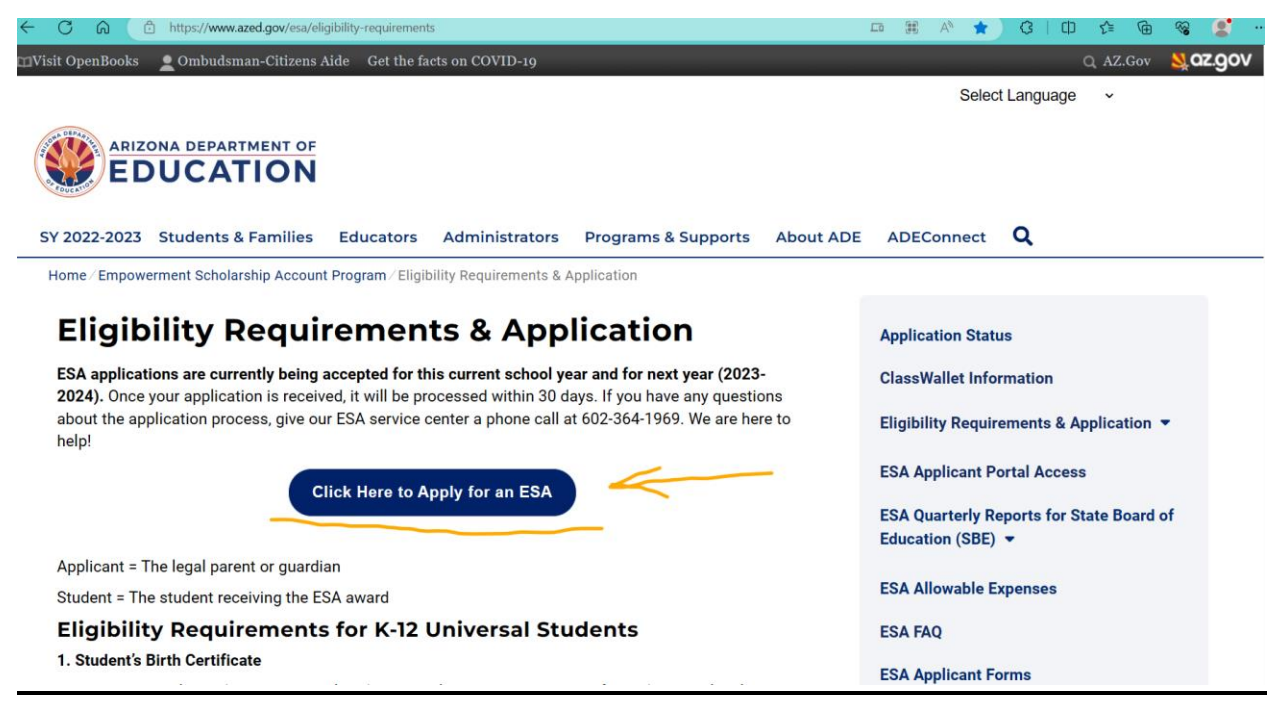

### What you will need:

### **Eligibility Requirements for K-12 Universal Students**

### 1. Student's Birth Certificate

- The applicant (the person applying) must be listed on the birth certificate (or other legal documentation).
  - If the applicant's legal name at the time of application does not match what is on the birth certificate, documentation of legal name change must be included with the birth certificate.
- As a reminder, students must be 5 years of age by January 1st of the 2022-2023 school year to be eligible for the program. However, preschool students with a disability are eligible, see additional information under "Preschool Student with a Disability".

### 2. Proof of Residency Document in the Applicant's Name (parent/guardian applying)

You only need to provide **ONE** of the following documents listing your physical address, *we are unable to accept PO Boxes*. This is not an exhaustive list.

- Valid Arizona driver's license, Arizona identification card
- Valid Arizona motor vehicle registration
- Valid Arizona Address Confidentiality Program authorization card
- Property Deed / Warranty Deed
- Mortgage documents
- HOA documents
- Property tax bill
- Rental agreement or lease (including Section 8 agreement or off-base military housing)
- Utility bill (water, electric, gas, cable, phone)
- Bank or credit card statement
- W-2 wage statement
- Payroll stub
- Certificate of tribal enrollment (506 Form) or other identification issued by a recognized Indian tribe located in Arizona
- Other documentation from a state, tribal, or federal agency (Social Security Administration, Veterans' Administration, Arizona Department of Economic Security, etc.)
- For Reservation addresses: Physical address verification letter from a fire department, police department, tribal agency, or Chapter House
- Temporary on-base billeting facility (for military families)
- A notarized <u>Affidavit of Shared Residence</u> if you don't have a proof of residence in your name.
- The Student has a current **MET/Evaluation Report** or Individualized Education Program (**IEP**) or **504 Plan** from an Arizona public school.
- The Applicant (the person applying) must be the legal parent or guardian.

# <u>1. After Clicking "Click Here to Apply for an</u> <u>ESA."</u>

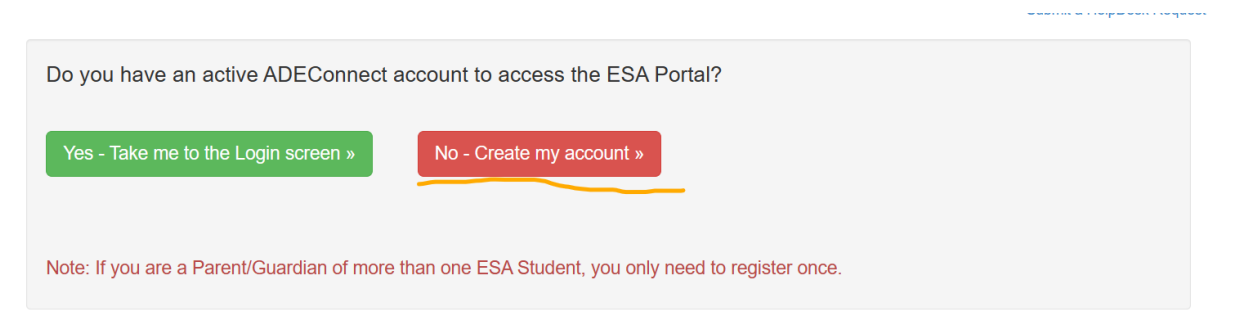

### ESA Applicant Portal ADEConnect Account Registration

| Parent/Guardian Prefix         | Select prefix               |
|--------------------------------|-----------------------------|
| Parent/Guardian First<br>Name* | Enter First Name            |
| Parent/Guardian<br>Middle Name | Enter Middle Name           |
| Parent/Guardian Last<br>Name*  | Enter Last Name             |
| Parent/Guardian Suffix         | Select suffix               |
| Phone Number                   |                             |
| Email*                         | Enter a valid email         |
|                                | Enter Confirm Email Address |

### <u>After this step it will send you a verification</u> <u>email. This can take around 15 minutes</u> <u>sometimes.</u>

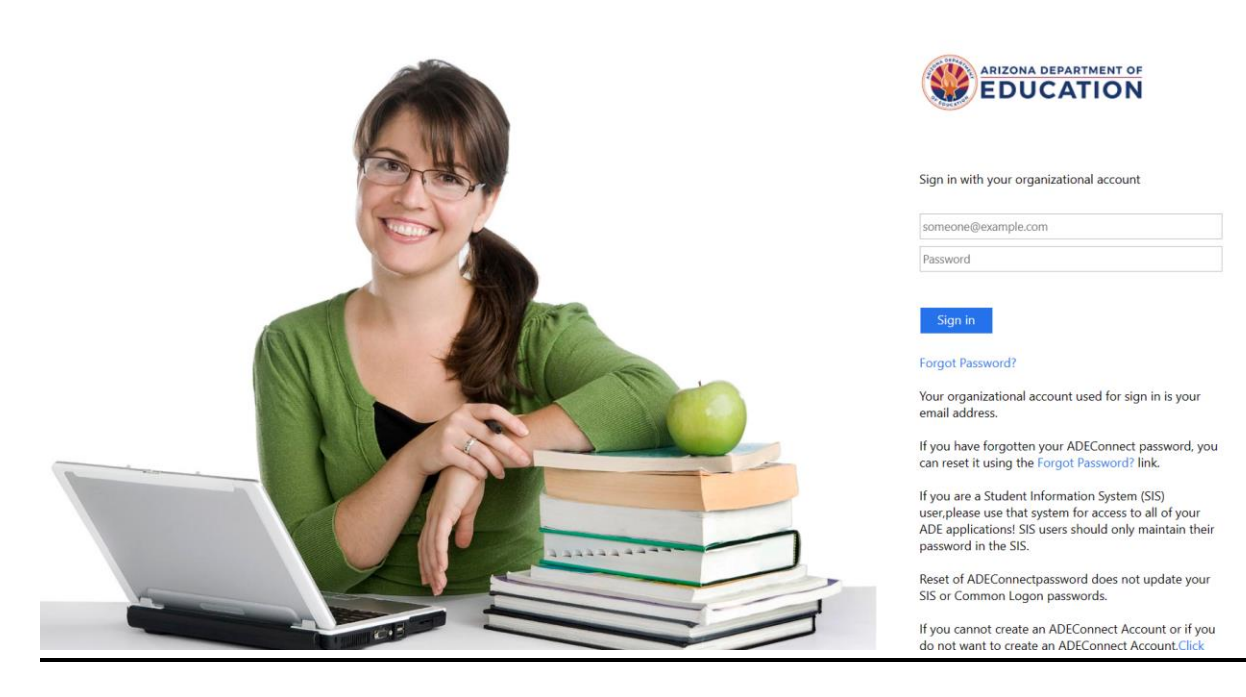

## 2. Next login to your account, it will look like this:

| Home My Profile 📆 ESA                                                                                        | Calendar                                                                                       |                                                                           | O Help                    | 🖒 Logout |
|----------------------------------------------------------------------------------------------------|------------------------------------------------------------------------------------------------|---------------------------------------------------------------------------|---------------------------|----------|
|                                                                                                    |                                                                                                |                                                                           | Submit a HelpDesk Request |          |
| Dear We                                                                                                    | Icome to the ESA Applicant Portal.                                                             |                                                                           |                           |          |
| June 7, 2023<br>We have begun sending out n<br>Once you sign it, the funding n<br>Thank you,<br>The ESA Team | enewal contracts for next year. When you re<br>will begin in July for the 2023 - 2024 school y | ceive your contract, please review it and sign it for next year.<br>rear. |                           |          |
| Create New Application                                                                                       |                                                                                                |                                                                           |                           |          |
| Student(s)                                                                                                   | Expand All                                                                                     | Go to ClassWallet Account                                                 |                           |          |
|                                                                                                    |                                                                                                |                                                                           | *                         |          |

## 3. When you get to this page you will click <u>"Create New Application".</u>

Empowerment Scholarship Account (ESA) Application

| Submit a | HelpDesk | Request |
|----------|----------|---------|
|          |          |         |

|                | Note:         | If your student is currently on the ESA program (has an active current year contract), it is not<br>necessary to reapply. You will be sent a Renewal Contract at the appropriate time by the ESA Team. | X Cancel |
|----------------|---------------|----------------------------------------------------------------------------------------------------|----------|
| Do you AND the | e student res | ide in Arizona?                                                                                                    |          |
| Yes            |               |                                                                                                    |          |
| ⊖ No           |               |                                                                                                    |          |
|                |               | Cancel Continue                                                                                                    |          |

### After clicking "Continue" this will come up:

For which school year are you applying?

O Current School Year 2022 - 2023

Next School Year 2023 - 2024

Back X Cancel 
 Continue

# Be sure to choose the 2023-2024 school year.

### 4. This will be the next step:

#### Which of the following would you like to designate as your primary eligibility?

The UNIVERSAL eligibility categories do not require any previous public school attendance. The other categories listed in law still require 45 days in a public school prior to being eligible.

Therefore, we recommend all incoming applications apply under the UNIVERSAL category as listed below, since the funding amounts are the same.

O PRESCHOOLERS WITH DISABILITIES

#### UNIVERSAL WITH DISABILITIES

- Covers all K-12 students residing in the state of AZ Includes previously covered categories:
  - Military with Disabilities
  - Disabilities

#### ○ UNIVERSAL

- Covers all K-12 students residing in the state of AZ Includes previously covered categories:
  - Military
     Adoption/Foster Care-Adopted
  - Adoption/Foster Care-Planned Adoption
  - Sibling
  - Previously in ESA Program
  - Attending D/F School
  - Legally Blind/Deaf/Hard of Hearing Parent
  - Residing on a Native American reservation

# <u>Choose the category that fits your student. If</u> <u>the student has an IEP or medical diagnosis,</u> <u>click "Universal with Disabilities."</u>

### 5. This will be the next page:

Please refer to the list below for the required documents needed to upload.

Student's Birth Certificate and/or Guardianship Documents

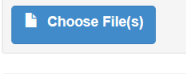

Provide proof of Arizona residency (name must match applicant name). Examples below, please see Eligibility Requirements for additional proof of residency options. 1. Real estate deed or mortgage documents

- 2. Property tax bill
- 3. Residential lease or rental agreement
- 4. Water, electric, gas, cable, or phone bill
- 5. W-2 statement

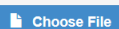

#### Provide ONE of the Following:

- 1. Full copy of current IEP / MET Report / 504 Plan from an Arizona public district or public charter school.
- 2. Full copy of Independent Educational Evaluation from a Qualified Examiner (licensed physician, psychologist, or psychiatrist). Please include a copy of the Qualified Examiner's license (or copy) from the board of examiner's website showing the Qualified Examiner's license number and expiration date) that was current at the time the evaluation was completed.

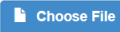

### <u>Upload the documents by clicking "Choose</u> <u>File" under each section.</u>

<u>Helpful tip: Be sure that the proof of residency</u> <u>document is recent, and it must have a physical</u> <u>address, not a P.O. Box. (Driver's Licenses or ID</u> <u>Cards with physical addresses almost always</u> <u>get accepted so if you have one that might be</u> <u>the best option</u>)

If not using a medical diagnosis skip to Step 7.

<u>6. If using a medical diagnosis this website can</u> <u>look up their medical license:</u>

Verification Search (azmd.gov)

| Search for a Medic                                                                                            | al Doctor (MD) or Physician Assistant (PA):                                                                                                    |       |
|----------------------------------------------------------------------------------------------------|----------------------------------------------------------------------------------------------------|-------|
| Name Search                                                                                                   |                                                                                                    |       |
| Medical Doctor                                                                                                | O Physician Assistant                                                                                                    |       |
| Last Name:                                                                                                    | meier-bennett                                                                                                    |       |
| First Name:                                                                                                   | vera                                                                                                    |       |
|                                                                                                    |                                                                                                    |       |
| Name Search                                                                                                   |                                                                                                    |       |
| Name Search<br>If you do not know<br>Name Search fields                                                       | the correct spelling of the licensee's name, please enter the first three characters in the Last Name or F<br>to reveal possible matches.           | First |
| Name Search<br>if you do not know<br>Name Search fields                                                       | he correct spelling of the licensee's name, please enter the first three characters in the Last Name or F<br>to reveal possible matches.            | First |
| Name Search<br>If you do not know<br>Name Search fields<br>Or -                                               | the correct spelling of the licensee's name, please enter the first three characters in the Last Name or F<br>to reveal possible matches.<br>Search | First |
| Name Search<br>If you do not know<br>Name Search fields<br>• or -<br><u>icense Number</u><br>• Medical Doctor | the correct spelling of the licensee's name, please enter the first three characters in the Last Name or F<br>to reveal possible matches.<br>Search | First |

# Your doctor should show up in the search results:

### Search Results

Link Show Profile Name Meier-Bennett, Vera Ann Specialty Pediatrics

Please click Show Profile.

### Click "Show Profile"

### It should look like this:

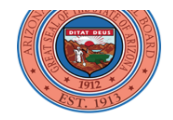

Arizona Medical Board

Printer Friendly Version

General Information Vera Ann Meier-Bennett MD

Vera Meier-bennett Md 316 W. White Mountain Blvd Suite A Lakeside AZ 85929 Phone: (928) 358-4620 License Number: 44624 License Status: Active Licensed Date: 04/07/2011 License Renewed: 08/13/2021 Due to Renew By: 07/24/2023 If not Renewed, License Expires: 11/24/2023

### Education and Training

 Medical School:
 UMDNJ-ROBT W JOHNSON MED SCH

 NEW BRUNSWICK, NJ

 Graduation Date:
 05/22/1991

 Residency:
 07/01/1991 - 06/30/1994 (Pediatrics)

 UMDNJ-ROBERT WOOD JOHNSON UNIVERSITY HOSPITAL ACGME Approved

 Area of Interest
 Pediatrics

The Board does not verify current specialties. For more information please see the American Board of Medical Specialties website at <a href="http://www.abms.org">http://www.abms.org</a> to determine if the physician has earned a specialty certification from this private agency.

# Press "ctrl P" as if you were going to print the page and choose print to PDF. This will let you

### save the license as a PDF, you will upload it in the same place as the medical diagnosis.

### 7. The next page will have you fill in the student information. After that click submit at the bottom of the page.

| Student Information                                                     |                                                                                            |
|-------------------------------------------------------------------------|--------------------------------------------------------------------------------------------|
| First Name*                                                             | Last Name*                                                                                 |
| Middle Name                                                             | Gender*                                                                                    |
|                                                                         | Select Gender v                                                                            |
| Date Of Birth*                                                          | Grade Level*                                                                               |
| MM/DD/YYYY                                                              | Select your Grade 🗸                                                                        |
|                                                                         |                                                                                            |
| PLEASE VERIFY YOU HAVE READ AND UNDERSTOOD THE FOL                      | LOWING:                                                                                    |
| I certify the information provided in this application, including any s | upporting documentation is truthful and accurate.                                          |
| I understand that if my child is awarded an ESA, I am required to v     | vithdraw him or her from public/charter school prior to signing the contract.              |
| I understand that if my child is awarded an ESA, I may not receive      | a School Tuition Organization (STO) tax credit based scholarship for the same time period. |
| I certify that I am the responsible party and hold the pesessary aut    | thority to make all educational decisions for the annlicant student                        |

□ I attest that my student is physically in the state of Arizona, while being educated.

| Sign and Date Below: |               |
|----------------------|---------------|
| Signature            | SignatureDate |
|                      | 6/26/2023     |
|                      |               |
|                      | Cancel Submit |

### <u>The application has now been submitted; it is a</u> <u>good idea to save the application ID number in</u> <u>case you need to call ESA in the future.</u>

8. The last step is to wait for the approval email from ADE. They will also send a contract that needs to be signed electronically. This can be done either on a computer or cellphone. This could take up to a few weeks.